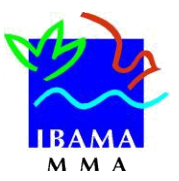

## CTF/APP – Como inscrever PESSOA FÍSICA UTILIZE O NAVEGADOR PARA INTERNET MOZILLA FIREFOX

**ORIENTAÇÕES:** Antes de iniciar a inscrição da pessoa física, verifique quadro abaixo:

Saiba o motivo pelo qual a pessoa física está sendo inscrita no CTF/APP. A inscrição é obrigatória apenas para pessoas físicas que:
São responsáveis legais ou declarantes de pessoas jurídicas que desenvolvem atividades potencialmente poluidoras. Para saber quais são elas, acesse a <u>Tabela CTF/APP</u>.
Desenvolvam, como pessoa física, atividades da <u>Tabela CTF/APP</u>. É o caso, por exemplo, de criadores de pássaros, técnicos de refrigeração, proprietários de motosserras, entre outros;
Se enquadre nas duas situações anteriores.
Anote esta informação, pois ela será solicitada no formulário de inscrição.

## COMO INSCREVER PESSOA FÍSICA NO CTF/APP:

- 1. Acesse a página do Ibama: www.ibama.gov.br.
- Posicione o cursor no menu "Cadastro", à esquerda, e depois clique em "Cadastro Técnico Federal de Atividades Potencialmente Poluidoras e/ou Utilizadoras de Recursos Ambientais". Leia atentamente as informações.
- 3. Em seguida, clique em "Inscrição de pessoa física no CTF/APP".
- 4. Preencha os dados do formulário. Os campos em preto são obrigatórios, enquanto os azuis são de preenchimento opcional.

## PREENCHIMENTO:

• Preencha os dados do formulário. <u>ATENÇÃO</u>: Cadastre o seu próprio e-mail, pois, se necessário, ele será usado para a recuperação da senha pelo sistema.

• Após preencher os dados de endereço, o formulário apresenta 3 opções. Selecione apenas UMA delas:

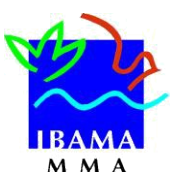

## CTF/APP – Como inscrever PESSOA FÍSICA UTILIZE O MOZILLA FIREFOX

• Sou o declarante ou o responsável legal por Pessoa Jurídica sujeita à inscrição no CTF/APP – Se você está preenchendo o formulário para alguém (declarante) ou se é responsável legal de uma empresa que realiza atividades da <u>Tabela CTF/APP</u>.

 Desenvolvo / desenvolvi atividades sujeitas à inscrição no CTF/APP, como Pessoa Física. Se você realiza atividades da <u>Tabela CTF/APP</u>, como Pessoa Física.

 Sou o declarante ou responsável legal por Pessoa Jurídica sujeita à inscrição no CTF/APP e também desenvolvo atividades sujeitas à inscrição no CTF/APP. – Se você se enquadra nas duas situações anteriores.

• Senha: Cadastre uma senha, pergunta e resposta de segurança. <u>ATENÇÃO</u>: Mantenha a senha, pergunta e resposta de segurança em local seguro. Caso necessário, elas serão usadas para recuperar a senha pelo sistema e evitará a recuperação presencial.

• **Termo de Ciência e Responsabilidade:** Leia atentamente o termo e depois digite os caracteres em azul (caso não consiga visualizá-los, clique nos caracteres para que um novo código seja gerado e digite-o). Por fim, clique em "gravar inscrição".

• Caso a inscrição tenha sido finalizada corretamente, você visualizará uma mensagem indicando que ao cadastramento foi realizado com sucesso.

• Com o cadastro efetuado, acesse a página de serviços do Ibama para selecionar o que você necessita.